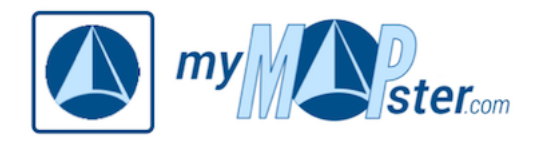

# WILLKOMMEN – in der Welt von myMapster!

# Schön, dass Du da bist!

### Wie sollen wir Dich nennen? "Nutzer/In"? – Wäre möglich, möchten wir aber nicht!

"Nutzer/In" sieht so gequält aus; das möchten wir Dir und uns ersparen. Also haben wir einer besseren, geschlechtsneutralen Lösung gesucht und da wird man am einfachsten im Englischen (bzw. "Denglischen") fündig.

Und dafür haben wir uns entschieden:

- *Visitor* Wenn Du nicht bei uns angemeldet bist und Dich bei uns einfach einmal umsehen willst, dann bist Du damit gemeint.
- *User* Sobald Du bei uns angemeldet bist, um die vielfältigen Möglichkeiten von myMapster zu nutzen, bist Du User.
- *Client* Als Client bezeichnen wir Dich, wenn Du unsere kostenpflichtigen Features nutzt. Aber natürlich bist Du gleichzeitig User.
- Associate So bezeichnen wir alle, die bei myMapster eigene Ideen umsetzen und vermarkten möchten. Selbstredend bist Du damit sowohl User als auch Client.

Das gilt natürlich nur für die allgemeine Ansprache. Sobald Du uns (D)einen Namen verraten hast, werden wir Dich selbstverständlich damit ansprechen.

## DU oder SIE?

In der allgemeinen Ansprache (z.B. in diesem Buch) und für Dich als Visitor oder Client verwenden wir überwiegend das "Du"; für Clients und Associates das "Sie". Manchmal passt das eine oder andere nicht so ganz. Das ist kein böser Wille und wir bitten vorsichtshalber schon hier um Nachsicht.

Aber als erstes möchtest Du sicher wissen:

## Was ist myMapster?

Das lässt sich in wenigen Worten kaum erklären und Du wirst nicht darum herumkommen, das selbst herauszufinden. Aber ich will wenigsten versuchen, etwas Licht ins Dunkel zu bringen.

Zu allererst ist myMapster DAS Internet-Portal für alle, die ...

- o schnell etwas finden wollen,
- o schnell gefunden werden wollen oder
- o wissen möchten, was rund um sie herum los ist.

Das ist noch nichts Neues; das findest Du in vielfältiger Form im Internet. Aber wir haben eine ganze Reihe zusätzlicher Funktionen eingebaut, die wir Dir nach und nach erklären werden.

Viel wichtiger ist die Möglichkeit, myMapster für Dich persönlich zu nutzen. Entweder, um Deine Inhalte mit Freunden zu teilen, sie öffentlich zu machen oder um Dir ein ganz persönliches Refugium zu schaffen, in dem Du alles unterbringen kannst, das für Dich interessant oder wichtig ist. Auch dafür werden wir Dir viele Anregungen geben.

Daneben gibt es noch Projekte wie

• "Mein Mensch und ICH!" – DIE Seite für das (Haus)Tier und seinen Menschen.

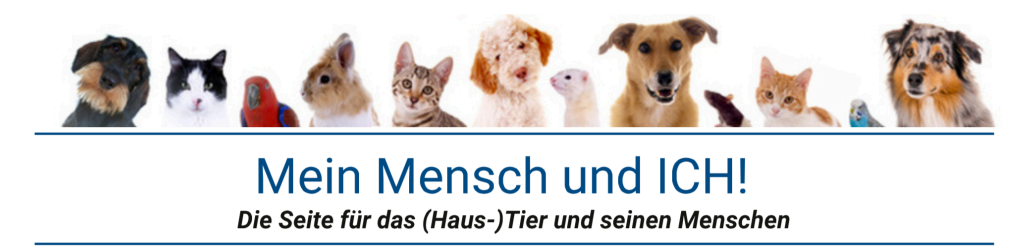

• Eine Seite für alles rund um Floh-, Trödel- und Antikmärkte

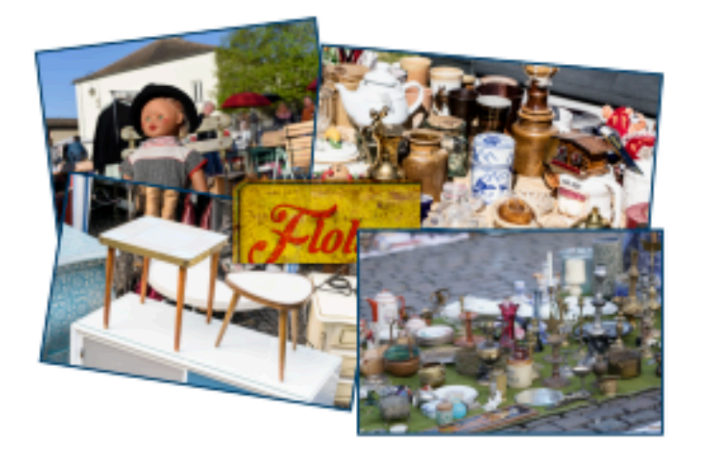

• Die komplette Gliederung der Bundesrepublik Deutschland mit allen Gebietskörperschaften bis hinab auf die Ebene der Landkreise.

| Bundesrepublik | 1C Dun de alän den | Regierungsbezirke  | Landkreise und   |
|----------------|--------------------|--------------------|------------------|
| Deutschland    | to bundesiander    | (sofern vorhanden) | kreisfrei Städte |

<u>Eines dürfen wir aber nicht verschweigen:</u> myMapster ist erst am Anfang und ist darauf angewiesen, dass Du es nutzt und mit weiteren Inhalten füllst. myMapster wird das werden, was seine User daraus machen.

Aber eines gilt schon jetzt:

### myMapster – einzigartig vielfältig!

Und jetzt mache Dich auf den Weg, myMapster zu erkunden:

## mymapster.com - Die Karte

myMapster ist kartenbasiert – alles, was in myMapster eingetragen werden soll, muss einem Ort zugeordnet werden können. Das kann die genaue Adresse, eine Postleitzahl oder ein fiktiver Ort mitten im Wald oder einem See sein – je nachdem, was du vorhast.

Nachdem schon knapp eine Million Einträge vorhanden sind, kann es auf der Karte ganz schön turbulent zugehen. Je nach Größe des Kartenausschnitts und den darin enthaltenen Einträgen kann es sein, dass Du von der Karte kaum noch etwas siehst und Dich dementsprechend auch nicht orientieren kannst. Da kannst Du Abhilfe schaffen, indem Du so weit in die Karte zoomst, dass nur die unmittelbare Umgebung des Ortes zu sehen ist, an dem Du interessiert bist. Du kannst aber auch die Zahl der angezeigten Einträge dadurch reduzieren, dass Du über den Filter nur eine oder einige wenige Kategorien anzeigen lässt.

Wenn Du *mymapster.com* startest, versucht myMapster, die Karte auf Deinen momentanen Standort zu zentrieren. Das geht aber nur, wenn entweder über WLAN oder mittels GPS Dein Standort ermittelt werden kann. Wenn Du gerade Urlaub auf Ibiza machst, könne das Bild etwa so aussehen:

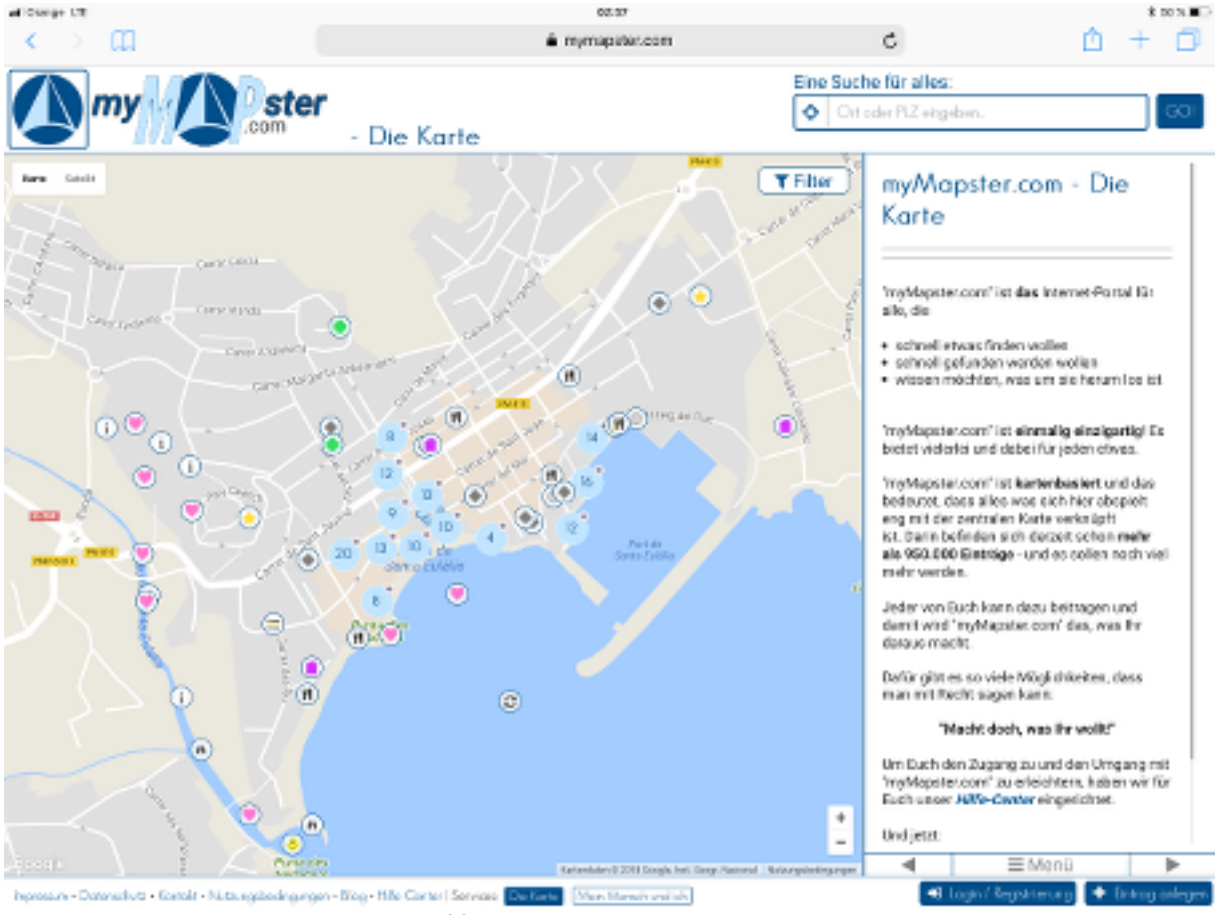

Bild 1: mymapster.com - Die Karte

Möglicherweise erscheint als erstes ein Fenster mit Mitteilungen von myMapster, das Du schließen musst, um zur Kartenansicht zu gelangen.

Die Karte von *mymapster.com* basiert auf Google Maps und wurde an unsere Bedürfnisse angepasst. Das bedeutet, dass es neben den bekannten Funktionen vom Google Maps eine Reihe spezifischer Dinge gibt. Damit Du Dich gut auf der Karte zurechtfindest, werde ich hier – basierend auf Bild 2 –alles Schritt für Schritt erklären. Ich habe dazu bereits einen Eintrag ausgewählt, um eine passende Ansicht für die Demonstration zu haben:

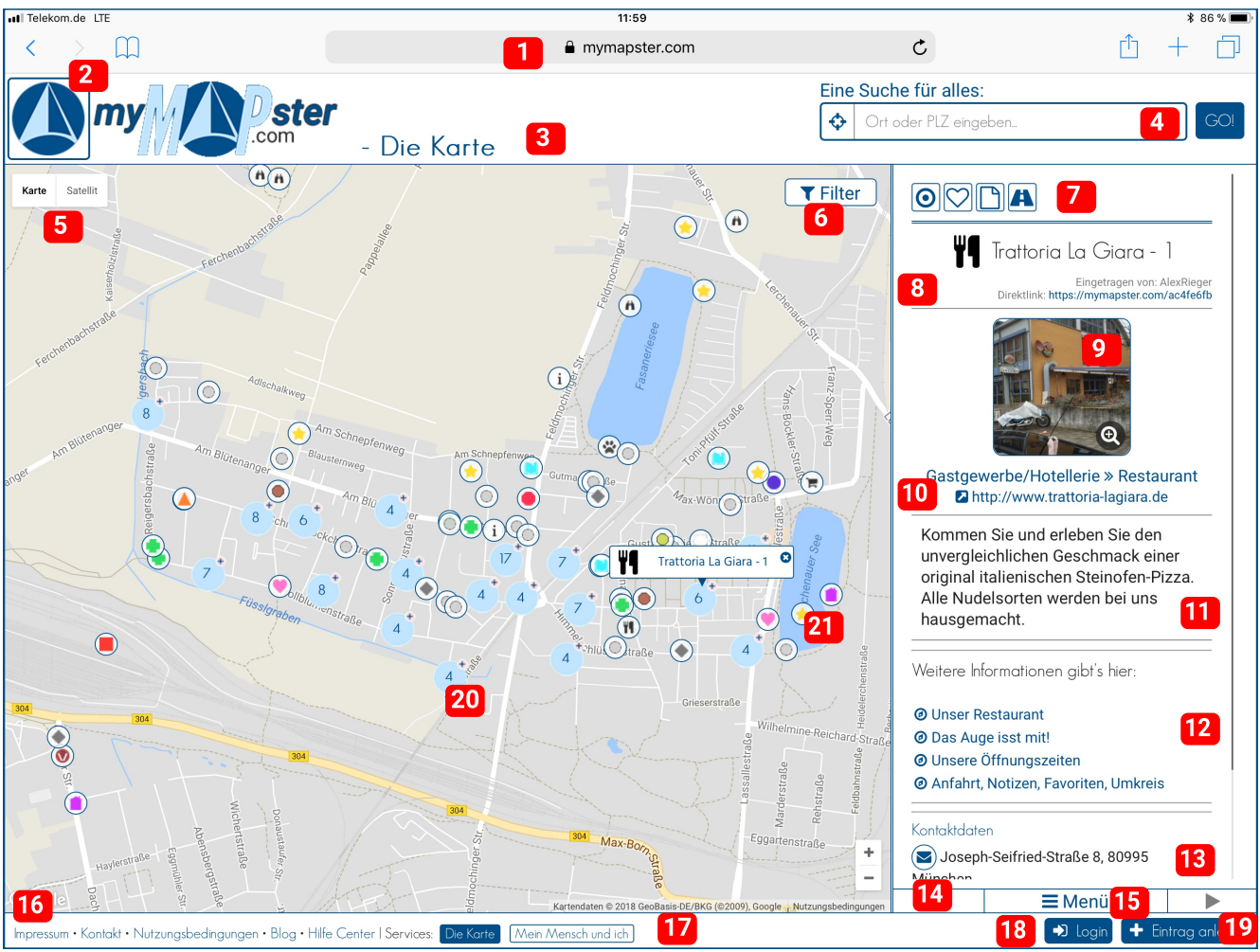

Bild 2: mymapster.com mit geöffnetem Eintrag

| 1 |                       | Adresszeile Deines Browsers                                                                                                    |
|---|-----------------------|----------------------------------------------------------------------------------------------------|
| 2 |                       | Ein Klick auf unser Logo oben links öffnet das Dash-<br>board. Das ist die "Kommandozentrale" unserer <u>re-</u><br><u>gistrierten</u> User. Wenn Du noch nicht registriert oder an-<br>gemeldet bist, öffnet sich das Formular zur Registrierung<br>bzw. zum LogIn. Was es damit auf sich hat, erfährst Du<br>später.                                                                                                    |
| 3 | Projekte              | Hier wird angezeigt, welches der zwei Projekte von<br>mymapster.com gerade verwendet wird:<br><u>https://mymapster.com/die-karte</u><br><u>https://mymapster.com/mein-mensch-und-ich</u>                                                                                                    |
| 4 | Eine Suche für alles: | In das Suchfeld unserer Komfortsuche kannst Du Adres-<br>sen, Postleitzahlen, Namen oder Objekte eingeben, um<br>danach zu suchen. Als Ergebnis erhältst Du alle Einträge,<br>User oder Listen, die unter diesem Begriff gefunden wur-<br>den. Die Ergebnisse sind nach Entfernung vom jeweiligen<br>Kartenmittelpunkt sortiert, so dass Du Dich auch bei vie-<br>len Suchergebnissen schnell zurechtfindest.<br>Durch einen Klick auf das Fadenkreuz ganz links wird die<br>Karte auf Deinen momentanen Standort zentriert. das<br>setzt aber voraus, dass Dein Standort per WLAN oder<br>SMS ermittelt werden kann. |

| 5  | Karte Satellit                                                                                                | Hier kannst Du den Kartenstil wählen. Die Satellitenan-<br>sicht ist manchmal hilfreich, um sich zu orientieren und<br>einen Standort möglichst genau einzutragen.                                                                                                    |
|----|----------------------------------------------------------------------------------------------------|----------------------------------------------------------------------------------------------------|
| 6  | <b>T</b> Filter                                                                                               | Ein Klick darauf öffnet in der Spalte rechts von der Karte<br>den Kategorienfilter mit den Kategorien und Unterkatego-<br>rien, nach denen man die Anzeige der Einträge auf der<br>Karte filtern kann. Die Karte gewinnt stark an Übersicht-<br>lichkeit, wenn Du nur die Kategorien auswählst, die Dich<br>jetzt gerade interessieren und dann auf <i>"Filter anwenden"</i><br>klickst. Mit <i>"Filter zurücksetzen"</i> werden wieder alle Ein-<br>träge angezeigt. |
|    | $\odot$                                                                                                    | Wenn Du dieses Symbol anklickst, kannst Du um den ge-<br>wählten Eintrag einen <i>Umkreis</i> in beliebiger Größe mar-<br>kieren.                                                                                                    |
|    | $\sum$                                                                                                    | Mit einem Klick auf dieses Symbol markierst Du den je-<br>weiligen Eintrag als einen Deiner <i>Favoriten</i> . Alle Deine Fa-<br>voriten findest Du dann im Dashboard – vorausgesetzt<br>Du bist registriert. Du widerrufst eine Favorisierung, in-<br>dem Du das Symbol im Eintrag noch einmal anklickst.                                                                                                    |
|    |                                                                                                    | Mit einem Klick auf dieses Symbol kannst Du zu einem<br>Eintrag <b>persönliche Notizen</b> hinzufügen, die nur Du lesen<br>kannst. Gelöscht wird die Notiz durch einen Klick auf das<br>"X" hinter der betreffenden Notiz. Dafür musst Du regis-<br>triert sein und ein Premium-Profil haben.                                                                                                    |
|    | A                                                                                                    | Mit diesem <i>Routenplaner</i> kannst Du die Route von einem<br>beliebigen Standort aus zu dem betreffenden Eintrag be-<br>rechnen lassen.                                                                                                    |
| 8  | Trattoria La Giara - 1<br>Eingetragen von: AlexRieger<br>Direktlink: https://mymapster.com/ac4fe6fb           | Hier findest Du den Namen des Eintrags und in der Zeile<br>darunter den User, der den Eintrag erstellt hat. Der Direkt-<br>link ist die Adresse des Eintrags; damit kommst Du – wie<br>der Name sagt – direkt zu dem Eintrag.                                                                                                    |
| 9  |                                                                                                    | Sofern Bilder oder Videos enthalten sind, wird die Bilder-<br>galerie durch einen Klick auf das "+"-Zeichen geöffnet.                                                                                                    |
| 10 | Gastgewerbe/Hotellerie » Restaurant                                                                           | Direkt unter der Galerie siehst Du, unter welcher Katego-<br>rie dieser und ähnliche Einträge im Filter zu finden sind.<br>In der Zeile darunter steht – sofern vorhanden – der Link<br>zur Homepage des Eintrags. Alternativ kann hier ein Link<br>zu weiterführenden Informationen stehen, z.B. zu einem<br>Wikipedia-Eintrag oder einem Artikel in der lokalen<br>Presse.                                                                                          |
| 11 | Textfeld                                                                                                    | Hier, in der Beschreibung des Eintrags, sind der Phanta-<br>sie keine Grenzen gesetzt. Alles, was interessant oder<br>wichtig ist, findet hier seinen Platz.                                                                                                    |
| 12 | <ul> <li>Weitere Informationen gibt's hier:</li> <li>Onser Restaurant</li> <li>Onas Auge isst mitt</li> </ul> | Hier kann der Autor des Eintrags jede Menge zusätzli-<br>cher Informationen unterbringen und damit seinen Ein-<br>trag nahezu beliebig ausführlich und übersichtlich gestal-<br>ten.                                                                                                    |

| 13 | Kontaktdaten Joseph-Seifried-Straße 8, 809                                                                              | Hier finden sich – sofern vom Autor eingetragen – die<br>Kontaktdaten und in der letzten Zeile die Koordinaten<br>des Eintrags.                                                                                                    |
|----|----------------------------------------------------------------------------------------------------|----------------------------------------------------------------------------------------------------|
| 14 | ◀ Menü ►                                                                                                    | Mit den beiden Pfeilen links und rechts des Menüs<br>kannst Du zwischen den von Dir aufgerufenen Seiten na-<br>vigieren – vorausgesetzt, Du hast nicht über einen Klick<br>auf einen externen Link die "Welt von myMapster" verlas-<br>sen. Ein externer Link (z.B. auf die Homepage des Eintra-<br>ges oder auf Wikipedia) öffnet ein neues Register (Tab)<br>Deines Browsers. Wenn Du dann zurück zu myMapster<br>möchtest, musst Du über die Tabs des Browsers oder<br>über den Pfeil links von der Adresszeile des Browsers na-<br>vigieren.                                                                                                    |
| 15 | Menü "Eintrag"<br>Eintrag teilen<br>Eintrag merken<br>Eintrag zu einer Liste<br>Lintrag erweitern<br>Eintrag bearbeiten | Das Eintragsmenü ist die Schaltzentrale. Auf einzelne<br>Menüpunkte kann jeder User zugreifen (z.B. Eintrag tei-<br>len oder merken), andere stehen nur dem Autor des Ein-<br>trags zur Verfügung (bearbeiten, löschen etc.). Außer-<br>dem kannst Du uns – auch ohne registriert zu sein – In-<br>formationen zu dem Eintrag zukommen lassen (nicht<br>mehr aktuell, bedenkliche Inhalte, etc.).                                                                                                    |
| 16 | Menüzeile                                                                                                    | Hier kannst Du direkt auf wichtige Seiten (z.B. Impres-<br>sum, Datenschutz usw.) von <i>mymapster.com</i> gelangen.                                                                                                    |
| 17 | Services:                                                                                                    | Hier gelangst Du in die Bereiche, die außerhalb der mo-<br>mentan angezeigten Kartenansicht liegen. Neben dem<br>Impressum, den Nutzungsbedingungen und dem Hilfe-<br>Center gelangt man hier zu unserem Blog mit vielen zu-<br>sätzlichen Informationen. Auch der Wechsel zu anderen<br>Kartenansichten, z.B. unserem Special "Mein Mensch<br>und ICH!" und wieder zurück ist hier möglich.                                                                                                    |
| 18 | ► Login / Registrierung                                                                                                 | Wenn Du noch nicht registriert bist, kannst Du das hier<br>machen. Auch LogIn und LogOut erledigst Du hier.<br>Wenn Du nicht angemeldet bist und auf Bereiche zugrei-<br>fen möchtest, die unseren Usern vorbehalten sind, wirst<br>Du automatisch darauf aufmerksam gemacht und es öff-<br>net sich direkt das entsprechende Formular.                                                                                                    |
| 19 | + Eintrag anlegen                                                                                                    | Ein Klick hierauf und der Zugang zur "Welt von mymaps-<br>ter.com" öffnet sich für Dich! Mit eigenen Einträgen und<br>Listen kannst Du Dein eigenes mymapster.com erschaf-<br>fen und mit Deinen Freunden teilen.                                                                                                    |
| 20 | 4                                                                                                    | Eine Besonderheit bei den Einträgen sind die sogenann-<br>ten <b>"Cluster"</b> . Sie kommen immer dann zur Anwendung,<br>wenn in dem gewählten Kartenausschnitt so viele Ein-<br>träge enthalten sind, dass nicht mehr alle angezeigt wer-<br>den können, ohne sich gegenseitig zu überdecken. Dann<br>werden mehrere Einträge unter einem Symbol, dem Clus-<br>ter, zusammengefasst. Die Zahl in dem hellblauen Kreis<br>gibt an, wie viele Einträge sich hinter dem Cluster verber-<br>gen. Ein Cluster wird aufgelöst, indem man entweder so<br>weit mit dem Kartenzoom in die Karte hinein zoomt, dass<br>nur noch wenige Einträge im Kartenausschnitt zu sehen<br>sind oder dadurch, dass man den Cluster anklickt. – Ein-<br>fach mal ausprobieren. |

| 21 |  | Alles, was in den Kartenansichten von myMapster zu fin-<br>den ist, wird durch eines dieser runden Symbole reprä-<br>sentiert. "Zu finden" bedeutet in diesem Zusammenhang<br>nicht, dass es jederzeit in der Karte zu sehen ist. Es gibt<br>auch versteckte Einträge – näheres dazu auch wieder an<br>passender Stelle. |
|----|--|----------------------------------------------------------------------------------------------------|
|----|--|----------------------------------------------------------------------------------------------------|

Damit solltest Du jetzt in der Lage sein, unsere Karte sinnvoll zu nutzen. Also los!

# Hallo, Visitor!

Dein erster Kontakt mit uns wird sicher als Visitor sein. Also, tritt ein und sieh Dich um. Du kannst alle öffentlichen Seiten besuchen, Filter und Suchfunktion benutzen du Dich hier umfassend informieren.

Außerdem kannst Du anonym mit uns Kontakt aufnehmen. Du kannst dafür unser Kontaktformular benutzen, z.B. wenn Du Fragen an uns hast. Bei jedem Eintrag findest Du auch einen Menüpunkt "Eintrag melden". Hier kannst Du uns auf Fehler im Eintrag oder auf problematische Inhalte aufmerksam machen; auch das ist anonym möglich. Wenn Du allerdings eine Rückmeldung von uns erhalten möchtest, musst Du uns eine Kontaktmöglichkeit (z.B. email) angeben.

Hast Du Dich gründlich umgesehen? Bist Du neugierig geworden? Dann machst Du vielleicht den kleinen, risiko- und vor allen Dingen kostenlosen Schritt ...

## ... vom Visitor zum User

Immer dann, wenn Du über das reine Besuchen hinaus bei myMapster tätig werden willst, brauchen wir eine Möglichkeit, mit Dir in Kontakt zu treten. Alles, was Du dafür brauchst, ist eine

## Registrierung

Die Registrierung ist für Dich vollkommen ohne Risiko und dauerhaft kostenlos. Damit kannst Du viele unserer Möglichkeit nutzen und ausprobieren, was myMapster Dir bieten kann. Dazu brauchen wir von Dir eine gültige email-Adresse, einen selbst gewählten, eindeutigen User-Namen und ein ebenfalls selbst gewähltes Passwort. Diese Daten werden von uns gespeichert, müssen aber keinen Aufschluss über Deine Identität geben.

### Zur Datenspeicherung hier nur soviel:

- Wir erheben so wenige Daten wie möglich, d.h. nur die unbedingt notwendigen.
- Wir geben keine Daten an Dritte weiter es sei denn, wir sind auf Grund gesetzlicher Vorschriften dazu verpflichtet oder wir haben es ausdrücklich vereinbart.
- Wir verknüpften keine Daten miteinander, um zusätzliche Informationen zu erhalten.
- o Alles Wichtige dazu findest Du in unseren Datenschutzbestimmungen.

### User-Name:

Dein Username darf in unserem System nur einmal vorkommen, d.h. Du musst eventuell etwas herumprobieren. Wenn Du anonym bleiben willst, kannst Du Deiner Phantasie freien Lauf lassen. Besser ist es aber, seinen User-Namen so zu wählen, dass zumindest Freunde erahnen können, wer sich dahinter verbirgt. Wer myMapster auch geschäftlich nutzen möchte, sollte einen User-Namen benutzen, der Rückschlüsse auf seine Identität zulässt.

## email-Adresse:

Wenn Du dauerhaft mit myMapster arbeiten willst, solltest Du darauf verzichten, für die Registrierung eine nur für kurze Zeit gültige email-Adresse (Wegwerf-email-Adresse) zu verwenden. Sobald eine Nachricht von uns an Dich nicht zugestellt werden kann, löschen wir Deinen Zugang und Du müsstest Dich erneut registrieren. Allerdings können wir Dir dann Deine persönlichen Einträge nicht mehr zuordnen, so dass Du nicht mehr darauf zugreifen kannst.

### Passwort:

Es ist eine Binsenweisheit, dass Passwörter aus unterschiedlichen Zeichen bestehen und möglichst lang sein sollten. Ein Passwort wie z.B. A2xc+3V.sDf! ist bestimmt sehr sicher, aber das wirst Du Dir kaum merken wollen. Besser ist da schon so etwas: *"Iba25.SiM;mVhE!"*.Das ist auch mit viel Rechnerleistung kaum zu knacken und dazu noch leicht zu merken. Leicht zu merken? Ja:

Iba25.SiMg;mVhE! = Ich bin am 25. September in München geboren; mein Vater hieß Egon!

Denke Dir einfach einen Satz aus Deinem persönlichen Bereich aus, an den Du Dich sicher erinnern kannst. Aus den Anfangsbuchstaben, allen Zahlen und den Sonderzeichen bildest Du ein sicheres Passwort das Du dann immer parat hast.

Da Du noch nicht registriert bist, kickst Du auf diesen Button rechts unten ...

Login / Registrierung

... und landest in dem folgenden Formular:

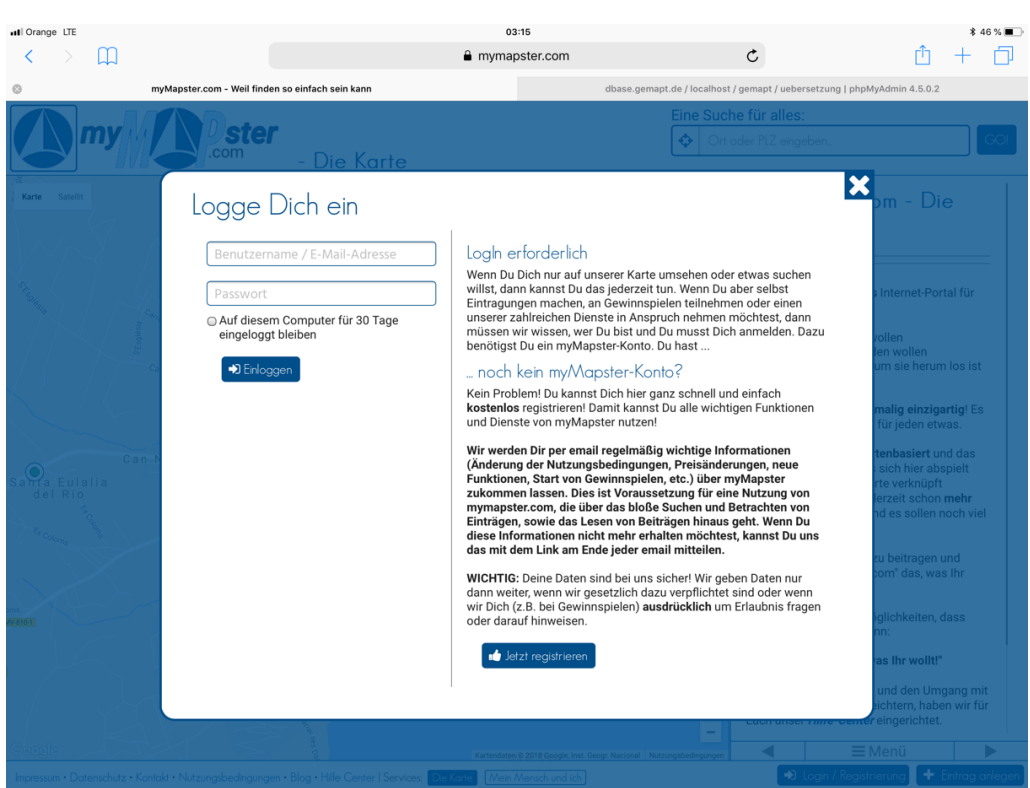

Bild 3: Formular "LogIn/Registrierung"

Hier klickst Du auf den Button rechts unten und gelangst zum Registrierungsformular:

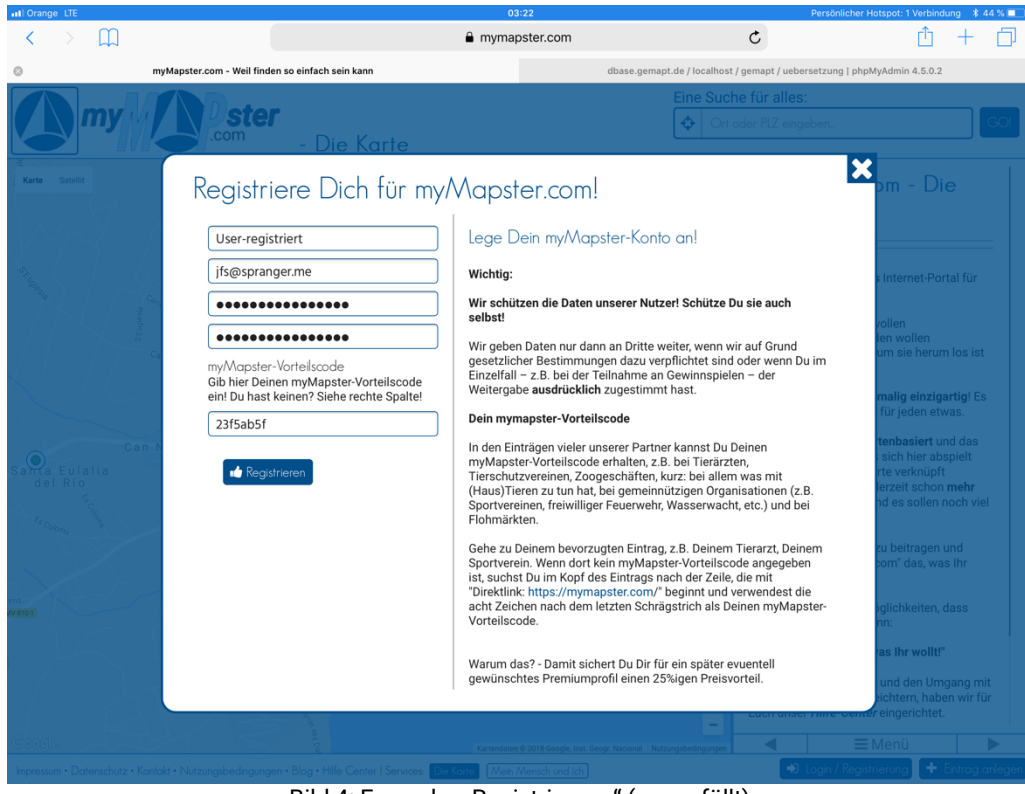

Bild 4: Formular "Registrierung" (ausgefüllt)

Mit einem Klick auf den "Registrieren"-Button schickst Du Deine Registrierung ab und siehst das:

| Registrierung erfolgreich!                                                                                                    |
|----------------------------------------------------------------------------------------------------|
| Prüfe Dein E-Mail Postfach - wir haben Dir dorthin eine email mit weiteren Informationen gesendet!                                                                                                    |
| In dieser E-Mail ist ein Bestätigungslink enthalten. Du musst diesen Link entweder anklicken oder kopieren und ihn in<br>die Adresszeile Deines Browsers eingeben. Erst dann kannst Du Dich anmelden und myMapster wie gewünscht<br>verwenden. |
| Keine E-Mail da?                                                                                                    |
| Schau in Deinem Spam-Ordner nach und wenn dort auch nichts ist, schicke uns eine email.                                                                                                    |
|                                                                                                    |
|                                                                                                    |
|                                                                                                    |
|                                                                                                    |
|                                                                                                    |
|                                                                                                    |
|                                                                                                    |

Bild 5: Registrierungsbestätigung

Unmittelbar darauf erhältst Du eine Registrierungsbestätigung per email:

| my                                                               | ster                                          | Einfach fi                            | nden und gefunden<br>werden!                               |
|------------------------------------------------------------------|-----------------------------------------------|---------------------------------------|------------------------------------------------------------|
| Du hast es fast gesc                                             | hafft!                                        |                                       |                                                            |
| Vielen Dank für Deine Registrier                                 | ung bei <u>MyMapster.c</u>                    | <u>:om</u>                            |                                                            |
| Wenn Du eingeloggt bist, kanns<br>verwalten! Außerdem informiere | t Du Einträge hinzufü<br>en wir Dich regelmäß | gen und Deine ei<br>ig über alles Neu | genen Einträge komfortabel<br>e bei <u>MyMapster.com</u> . |
| Klicke auf diesen Link um die Re                                 | egistrierung abzusch                          | ließen                                |                                                            |
| <u>http://mymapster.com/#verify/5</u><br><u>N.</u>               | \$ <u>2a\$08\$3x70wWEx0</u>                   | vostHq2lLKqne                         | GpPBeM9JntUoSLj79SkO1Ph9fU.                                |
| Viel Spaß bei der Nutzung von <u>N</u>                           | <u>/lyMapster.com</u> !                       |                                       |                                                            |
| Dein MyMapster-Team!                                             |                                               |                                       |                                                            |
| MyMapster GmbH                                                   | Geschäftsführer                               |                                       |                                                            |
| Mozartstr. 14a<br>83512 Wasserburg                               | Alexander Rieger<br>+49 (0)179 544 06 37      |                                       | Sitz<br>Wasserburg am Inn                                  |
| Mail: kontakt@mymapster.com<br>Web: https://mymapster.com        | Jürgen Spranger<br>+49 (0)171 260 15 95       |                                       | Handelsregister<br>AG Traunstein HRB 23 685                |
|                                                                  | Bild 6: email mit I                           | Bestätigungsli                        | nk                                                         |

Mit einem Klick auf den dort angegebenen Link schließt Du Deine Registrierung ab:

| Benutzerkontenbestätigung                                                                                                    | × |
|----------------------------------------------------------------------------------------------------|---|
| ✓ Vielen Dank f ür die Best ätigung Deines Benutzerkontos! Du kannst Dich jetzt mit den von Dir gew ählten LogIn-Daten einloggen. |   |
|                                                                                                    |   |
|                                                                                                    |   |
|                                                                                                    |   |
|                                                                                                    |   |
|                                                                                                    |   |
| Bild 7: Bestätigung über den erfolgreichen Abschluss der Registrierung                                                            |   |

FERTIG! - HERZLICH WILLKOMMEN, USER!

## Von der Registrierung zum Basis-Profil

Beim LogIn als registrierter User erwartet Dich folgende Nachricht:

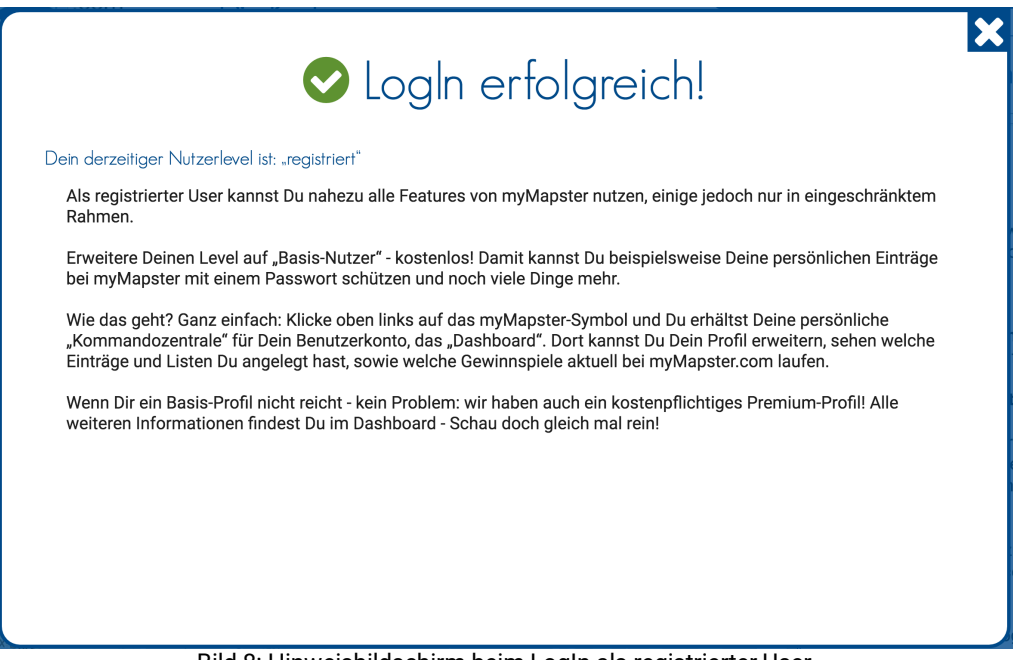

Bild 8: Hinweisbildschirm beim LogIn als registrierter User

Bevor Du weitermachst, solltest Du gleich den nächsten Schritt tun und Deine Registrierung auf ein Basis-Profil "aufrüsten". Es kostet nichts, bietet aber einige zusätzliche Funktionen und eine größere Anzahl an möglichen Einträgen und Listen. Also klickst Du auf das Logo links oben:

| ★ Start 🕜 🔤 🞯 🖬 💿 ♥ 💡                                                                                                    | III I III IIII IIII IIIIIIIIIIIIIIIII                                                                                  |
|----------------------------------------------------------------------------------------------------|----------------------------------------------------------------------------------------------------|
| Hallo user-registriert                                                                                                    |                                                                                                    |
| Dein derzeitiger Nutzer-Level ist "Basic"                                                                                                    |                                                                                                    |
| Als "Basic" Nutzer stehen Ihnen umfangreiche<br>Sie nun z. B. unendlich viele Listen anlegen!<br>Weitere Funktionen können mit einem kostenp<br>hierfür den Reiter "GO PREMIUM"              | re Funktionen in MyMapster.com zur Verfügung. So können<br>oflichtigen PREMIUM Konto freigeschaltet werden. Nutzen Sie |
| Der "direkte Draht" zu Ihrem MyMapster.cc                                                                                                    | om Profil                                                                                                    |
| In diesem Nutzerlevel können Sie Ihr Profil mit<br>Sie beispielsweise Ihren Freunden und Verwar<br>Kontaktinformationen auf einen Blick parat ha<br>https://mymapster.com/u/user-registriert | einem speziellen Link direkt aufrufen. Diesen Link können<br>ndten zukommen lassen, damit diese alle Ihre<br>ben:      |
| Deine erstellten Einträge bei myMapster.com                                                                                                    | m                                                                                                    |
| Deine öffentlichen Einträge<br>Deine persönlichen Einträge                                                                                                    | 1 / ∞<br>1 / 50                                                                                                    |
| Deine erstellten Listen bei myMapster.com                                                                                                    |                                                                                                    |
| Daina Listan                                                                                                    | 1/∞                                                                                                    |

Bild 9: Dein Kontrollzentrum, das "Dashboard" - Registerkarte "Start"

Hier findest Du eine Übersicht über Dein Benutzerkonto. Als erstes den User-Namen, mit dem Du angemeldet bist und danach eine kurze Beschreibung Deines User-Levels. Mit dem Direktlink (→) kannst Du Deinen Profil-Eintrag aufrufen, um zu sehen, was für alle sichtbar angezeigt wird. Und zum Schluss noch Deine Einträge und Listen (genutzt/erlaubt). An dieser Stelle möchte ich erst einmal nur auf Dein eigenes Profil eingehen; wie Du mit anderen Usern gemeinsam agieren kannst, erkläre ich Dir später. Als erstes klickst Du auf die Registerkarte "Sichtbarkeit", auf der deshalb momentan nur der erste Punkt von Bedeutung ist.

Wenn Du völlig anonym bleiben und myMapster nur für Dich selbst nutzen möchtest, dann brauchst Du auf dieser Seite gar nichts tun. Wenn Du aber gefunden werden willst, dann setzt Du bei der ersten Frage den Haken.

*WICHTIG:* Alles (natürlich nicht das Passwort), was Du hier eingibst, ist für jeden User sichtbar, der Dein Profil ansieht! Gehe also behutsam mit Deinen Daten um.

| Mein Dashboard                                                                                                    | × |
|----------------------------------------------------------------------------------------------------|---|
| ★     Ø     Image: Sichtbarkeit     ♥     ♥     Image: Sichtbarkeit                                                                    |   |
| Die Sichtbarkeit Ihres Profils                                                                                                    |   |
| Kann Ihr Profil mit der MyMapster.com Suche gefunden werden? <ul> <li>Ja, mein Profil kann mit der Suche gefunden werden.</li> </ul>   |   |
| Darf Ihr Profil auf MyMapster.com zu Listen hinzugefügt werden? <ul> <li>Ja, mein Profil darf zu Listen hinzugefügt werden.</li> </ul> |   |
|                                                                                                    |   |
|                                                                                                    |   |
|                                                                                                    |   |
|                                                                                                    |   |
|                                                                                                    |   |
|                                                                                                    |   |
| ★ Abbrechen B Speichern                                                                                                    |   |

Bild 10: Dashboard für registrierten User

Wir legen Wert darauf, dass die Daten unserer User nicht von Unbefugten eingesehen werden und empfehlen deshalb, an dieser Stelle nur die nötigsten Informationen preiszugeben. Lass uns nun gemeinsam die einzelnen Registerkarten ansehen:

| 🖈 🛛 🗭 Basisdaten 🖉 🙆 🖾 👁 🔍              | IIII (2) ★ GO PREMIUM                       |  |
|-----------------------------------------|---------------------------------------------|--|
| hre Basisdaten                          |                                             |  |
| Titel                                   | Freitext                                    |  |
| Prof. Dr. Dr.                           | B / Tabelle Link Linie                      |  |
| Vorname                                 |                                             |  |
| Jürgen                                  | Nahere Angaben über mich findet Ihr<br>HIER |  |
| Spitzname                               |                                             |  |
| Wie nennt man Dich unter Freunden?      | Und das <i>HIER</i> ist für meine Freunde   |  |
| Nachname                                | reserviert.                                 |  |
| Spranger                                | ]                                           |  |
| Geburtsdatum                            | Passwort ändern                             |  |
| Hier klicken um das Geburtsdatum auszuw | Derzeitiges Passwort                        |  |
|                                         | (D)                                         |  |

Bild 11: Dashboard – Basisdaten und Passwortänderung

In der linken Spalte ist nur die Eingabe *eines* Vornamens und *eines* Nachnamens erforderlich. *"Eines"*, weil es nicht unbedingt der richtige Name sein muss.

Die rechte Spalte kannst Du jetzt nach Deiner eigenen Vorstellung mit Informationen füttern. Du könntest hier ein paar persönliche Angaben machen, die es anderen Usern ermöglicht, zu erkennen, dass es Dein Profil ist.

Außerdem kannst Du hier ganz gezielt Informationen an die unterschiedlichsten Leute verteilen. Dazu verwendest Du jeweils eigene Einträge, die Du entweder frei zugänglich machst oder mit einem Passwort sicherst und auf die Du von hier aus verlinkst. Wie das im Einzelnen geht, erkläre ich Dir später.

Ich empfehle, mit einem Eintrag zu beginnen, in dem Du das zeigst, was jeder von Dir wissen kann. Dieser Eintrag braucht nicht mit einem Passwort geschützt zu werden. Anschließend kannst Du (fast) beliebig viele weitere Einträge für unterschiedliche Adressaten erstellen – je nachdem, wer was sehen darf. So könntest Du einen Eintrag machen, den alle Deine Freunde und Bekannten sehen dürfen. Einen weiteren, in dem Du Dinge ablegst, die nur Deine Verwandten und besonders gute Freunde sehen sollen. Und vielleicht noch einen für einen speziellen Empfängerkreis, z.B. Vereinsfreunde. Deiner Phantasie sind keine Grenzen gesetzt.

An dieser Stelle noch kurz eine Information, wie wir mit Adressdaten umgehen:

Wenn Du eine Adresse eingibst, wird der dazugehörige Punkt in der Karte markiert, die Adresse und die Koordinaten dazu werden in dem jeweiligen Eintrag angegeben. Wenn Du einen Punkt in der Karte markierst, wird versucht die Adresse zu ermitteln und die Adresse wird mit den Koordinaten im Eintrag angegeben. Durch das Eintragen einer Position in der Karte wird eine vorher eingegebene Adresse überschrieben. Die Adressdaten kannst Du ganz oder teilweise in der Registerkarte "Kontaktdaten" wieder löschen.

| 🖌 🕜 🖾 Kontaktdaten 🛛 🙆 💌 🖤                       | 💡 🗐 🖒 🖈 GO PREMIUM   |
|--------------------------------------------------|----------------------|
| hre Adresse                                      |                      |
| Geben Sie hier Ihre Kontaktadresse an. An dieser | Kontaktmöglichkeiten |
| MyMapster.com verortet, dies können Sie jedoch   | Telefon              |
| nit dem Reiter "Position" noch anpassen.         | Telefonnummer        |
| Strai5e / Hausnummer                             | Mobil                |
| Musterstrasse 1                                  | Handynummer          |
| PLZ / ORT                                        | Fax                  |
| 12345 Musterhausen                               | Faxnummer            |
|                                                  | E-Mail               |
|                                                  | E-Mail-Adresse       |
|                                                  | Webseite             |
|                                                  | http://mymapster.com |
|                                                  | Seatting.            |

Bild 12: Dashboard - Registerkarte "Kontaktdaten"

Alles, was hier steht, wird auch im Eintrag Deines Profils angezeigt und ist für alle sichtbar!

*Also:* Nach dem Speichern des Dashboards überprüfen, was im Profil-Eintrag veröffentlicht wird. Dafür verwendest Du Deinen Direktlink aus der Registerkarte "Start" (siehe Bild 9).

So! Das reicht erst einmal, um sich mit einem kostenlosen Basisprofil zu registrieren.

Wir wollen uns trotzdem noch die restlichen Registerkarten ansehen, falls Du gerne mehr von Dir schon im Profil-Eintrag preisgeben möchtest:

|            | Bilder             | Hier kannst Du bis zu drei Bilder oder Videos (per<br>YouTube-Link) zeigen.                                                                                                    |
|------------|--------------------|----------------------------------------------------------------------------------------------------|
|            | Meine Favoriten    | In einer Liste werden alle von Dir favorisierten Einträge<br>angezeigt.                                                                                                    |
|            | Deine Einträge     | Alle von Dir erstellten Einträge werden aufgelistet – sor-<br>tiert nach dem jeweiligen Level.                                                                                                    |
|            | Deine Listen       | Zeigt alle von Dir erstellten Listen                                                                                                    |
|            | Deine Gewinnspiele | Zeigt Dir, für welche Gewinnspiele Du Dich registriert hast.                                                                                                    |
| GO PREMIUM |                    | Wenn Du Dich davon überzeugt hast, dass myMapster<br>das richtige für Dich ist und Du es intensiver nutzen<br>möchtest, kannst Du hier auf ein Premium-Profil umstei-<br>gen. Kosten derzeit maximal 24 € pro Jahr. Frage nach<br>(D)einem Vorteilscode. |

## Und noch etwas:

Wenn Du jetzt zu "Mein Mensch und ICH!" wechselst, findest Du noch eine weitere Registerkarte:

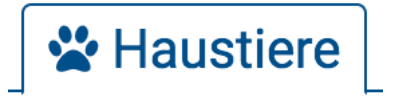

Egal, ob Kaninchen, Vogel, Stubentiger oder Stubenfliege – hier kannst Du Dein Haustier registrieren. Danach kannst Du mit einem Klick ein Suchplakat ausdrucken bzw. per email verteilen, wenn Dir Dein Liebling einmal entwischt sein sollte.

> Und jetzt viel Spaß bei Deiner Entdeckungsreise in die "Welt von myMapster!"